# Inkscapeを使った データ作成方法

Inkscape 1.3 (0e150ed6c4, 2023-07-21) モノコトベース Rev.0.1

#### 更新履歴

Rev.0.1 2023/8/19 新規作成 小林

# 1. Inkscapeを起動する

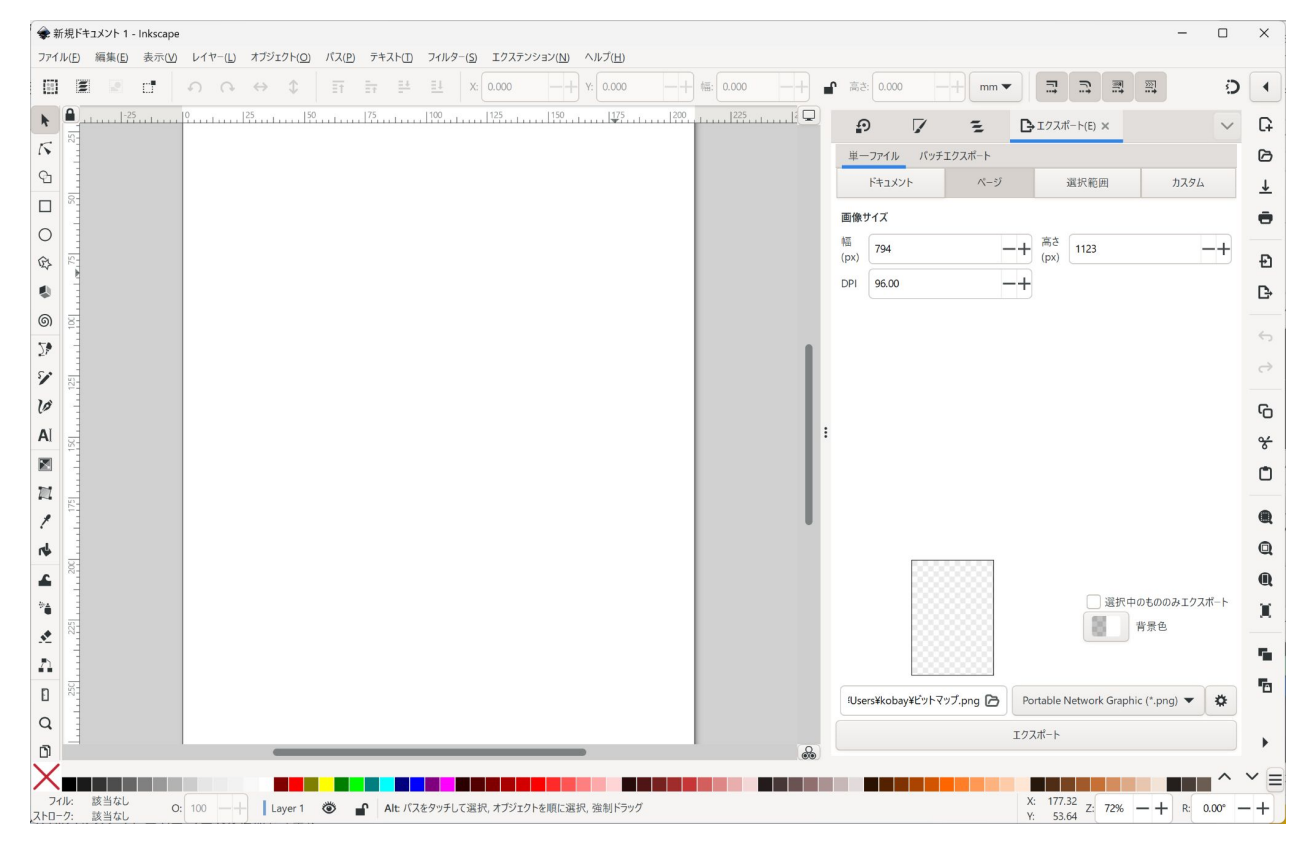

#### プログラムを起動すると 左のような画面が起動しま す。

# アートワークのサイズを設定します(新規作成時)

| ファイル(F) 編集(E) | 表示(V) | レイヤ-(L)    | オブジェ    | クト(O) | パス(P |
|---------------|-------|------------|---------|-------|------|
| 新規(N)         |       |            | Ctrl+N  | 1     | =+   |
| テンプレートから新規(   | (T)   | Ctrl+      | -Alt+N  | *     | = 1  |
| 開<(O)         |       |            | Ctrl+O  | 50    | ulu  |
| 最近開いたファイル(F   | R)    |            | •       |       |      |
| 復帰(V)         |       |            |         |       |      |
| 保存(S)         |       |            | Ctrl+S  |       |      |
| 名前を付けて保存(A    | .)    | Shift      | -Ctrl+S |       |      |
| コピ−を保存(Y)     |       | Shift+Ctrl | +Alt+S  |       |      |
| テンプレートを保存     |       |            |         |       |      |
| インポート(I)      |       |            | Ctrl+I  |       |      |
| インポートした画像(    | W)    |            |         |       |      |
| エクスポート(E)     |       | Shift      | -Ctrl+E |       |      |
| 印刷(P)         |       |            | Ctrl+P  |       |      |
| ドキュメントを整理(U)  |       |            |         |       |      |
| ドキュメントのリソース   |       |            |         |       |      |
| ドキュメントのプロパテ   | 1(D)  | Shift+     | Ctrl+D  |       |      |
| 閉じる(C)        |       |            | Ctrl+W  |       |      |
| 終了(Q)         |       |            | Ctrl+Q  |       |      |
|               |       |            |         |       |      |

#### [ファイル]-[ドキュメントのプロパティ]を選択します。

# アートワークのサイズを設定します(新規作成時)

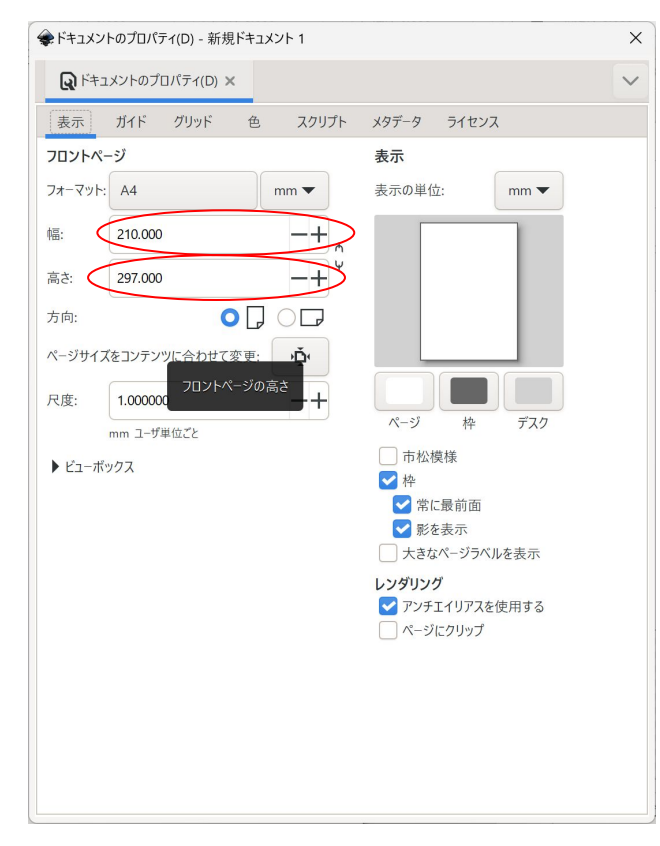

左のダイアログが開くので、幅、高さにサイズを 設定します。

以下の例ではアクリル板でよく使われる幅 300mm/高 さ180mmと入力して進めます。

# アートワークのサイズを設定します(新規作成時)

| 表示      | ガイド     | グリッド   | 色   | スクリプト           | メタデー   | タライ              | センス           |  |
|---------|---------|--------|-----|-----------------|--------|------------------|---------------|--|
| フロントペ   | ージ      |        |     |                 | 表示     |                  |               |  |
| フォーマット: | カスタム    |        |     | mm 🔻            | 表示の    | )単位:             | mm 🔻          |  |
|         | 300.000 |        |     | -+,             | _      |                  |               |  |
| 高さ:     | 180.000 |        |     | -+ <sup>v</sup> |        |                  |               |  |
| 方向:     |         | C      |     | 00              |        |                  |               |  |
| ページサイフ  | (をコンテン  | ツに合わせて | 変更: | ٠Ď              |        |                  |               |  |
| マ度:     | 1.00000 | 0      |     | -+              |        |                  |               |  |
|         | mm ユーザ  | 単位ごと   |     |                 | ^^−    | ジ オ              | 卒 デスク         |  |
| ▶ ビューボ  | ックス     |        |     |                 | h 🗌    | 5松模様             |               |  |
|         |         |        |     |                 |        | F<br>常に最前        | 面             |  |
|         |         |        |     |                 | ~      | 影を表示             |               |  |
|         |         |        |     |                 | + 🗌    | こきなページ           | ラベルを表示        |  |
|         |         |        |     |                 | レンダ    | リング              | 77 + 4        |  |
|         |         |        |     |                 | ۲<br>م | ンナエイリ。<br>ミージにクい | パスを使用する<br>ップ |  |
|         |         |        |     |                 |        |                  |               |  |
|         |         |        |     |                 |        |                  |               |  |
|         |         |        |     |                 |        |                  |               |  |

必要な数値を設定したら、右上のクローズボタンを押 してダイアログを閉じます。

# 刻印したい画像を読み込む

| •                                               | -                        |        |       |     |           |
|-------------------------------------------------|--------------------------|--------|-------|-----|-----------|
| 7ァイル(F) 編集(E) 表示(V)                             | レイヤー(L) オブジ              | エクト(O) | パス(P) | テキ  | スト(T)     |
| 新規(N)                                           | Ctrl+N                   | ¢      | =1    |     | <u>=+</u> |
| テンプレートから新規(T)                                   | Ctrl+Alt+N               |        |       | - 1 | -         |
| 開<(O)                                           | Ctrl+O                   | 1/5    | 100   |     | 125       |
| 最近開いたファイル(R)                                    | •                        |        |       |     |           |
| 復帰(V)                                           |                          |        |       |     |           |
| 保存(S)                                           | Ctrl+S                   |        |       |     |           |
| 名前を付けて保存(A)                                     | Shift+Ctrl+S             |        |       |     |           |
| コピ−を保存(Y)                                       | Shift+Ctrl+Alt+S         |        |       |     |           |
| テンプレートを保存                                       |                          |        |       |     |           |
| インポート(I)                                        | Ctrl+I                   |        |       |     |           |
| インポートした画像(W)                                    |                          |        |       |     |           |
| エクスポート(E)                                       | Shift+Ctrl+E             |        |       |     |           |
| 印刷(P)<br><b>このドキュメントにビットマップ</b><br>ドキュメントを整理(U) | Ctrl+P<br>ぱまたは SVG 画像をイン | ポート    |       |     |           |
| ドキュメントのリソース                                     |                          |        |       |     |           |
| ドキュメントのプロパティ(D)                                 | Shift+Ctrl+D             |        |       |     |           |
| 閉じる(C)                                          | Ctrl+W                   |        |       |     |           |
|                                                 |                          |        |       |     |           |

#### [ファイル]-[インポート]を選択します。

## 刻印したい画像を読み込む

| 余 インポートするフ             | アイルの選択      |                    |                                 |        | >               | <        |
|------------------------|-------------|--------------------|---------------------------------|--------|-----------------|----------|
| ファイルの場所([              | ): 📜 東海道53次 |                    | <ul><li>✓ Ø Ø № □ ▼ □</li></ul> |        |                 | ファ       |
| ホーム<br>デスクトップ<br>ライブラリ | C           | 1 jpg              | 02.jpg                          | 03jpg  |                 | 読み<br>す。 |
| PC                     |             |                    |                                 |        | 01<br>30 kB     | 52       |
| ネットワーク                 |             |                    |                                 |        | 320 px × 196 px | ルて       |
|                        |             |                    |                                 | A STOR |                 |          |
|                        | C           | 14.jpg             | 05.jpg                          | 06.jpg |                 | カラ       |
|                        |             |                    |                                 |        |                 | 換さ       |
|                        |             |                    |                                 |        |                 |          |
|                        |             |                    |                                 |        |                 |          |
|                        | ファイル名(N):   | 01.jpg             |                                 |        | → 開<(Q)         |          |
|                        | ファイルの種類(工): | すべての Inkscape ファイル |                                 |        | ~ キャンセル         | .2       |

ファイル選択ダイアログが開きます。

読み込む画像を選択し、[開く]をクリックしま す。

ここで読み込めるのは一般的な画像ファイ ルです。

カラー画像は刻印時に自動でモノクロに変 換されます。

# 刻印したい画像を読み込む

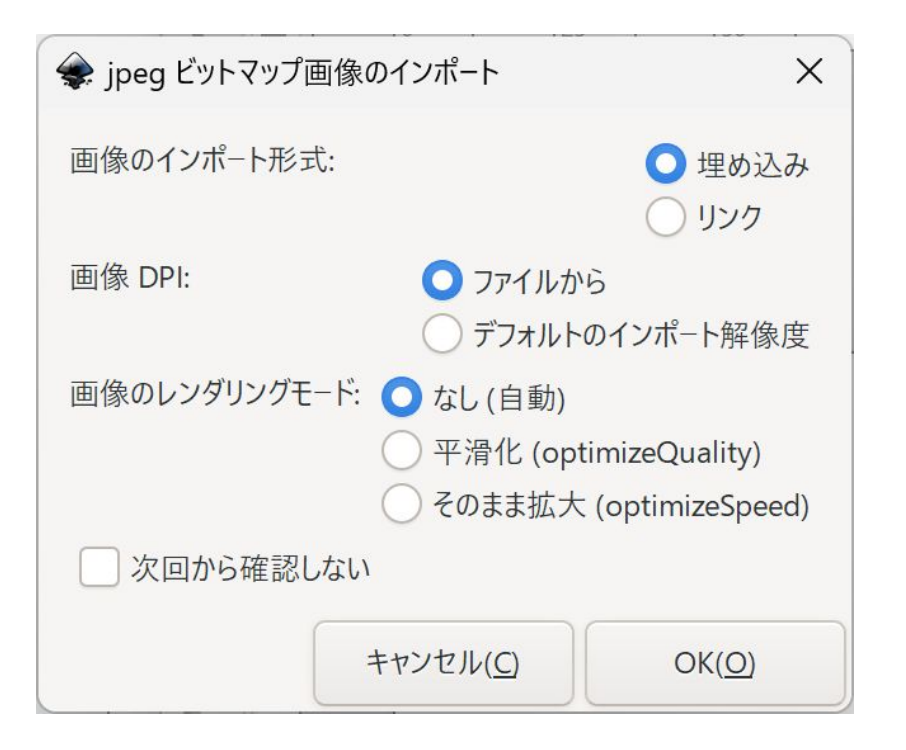

画像の種類によっては読み込むパラメータを指定する 必要があります。

画像のインポートは埋め込みにしてください。

その他のものは必要に応じて設定してください。

刻印したい画像を読み込む

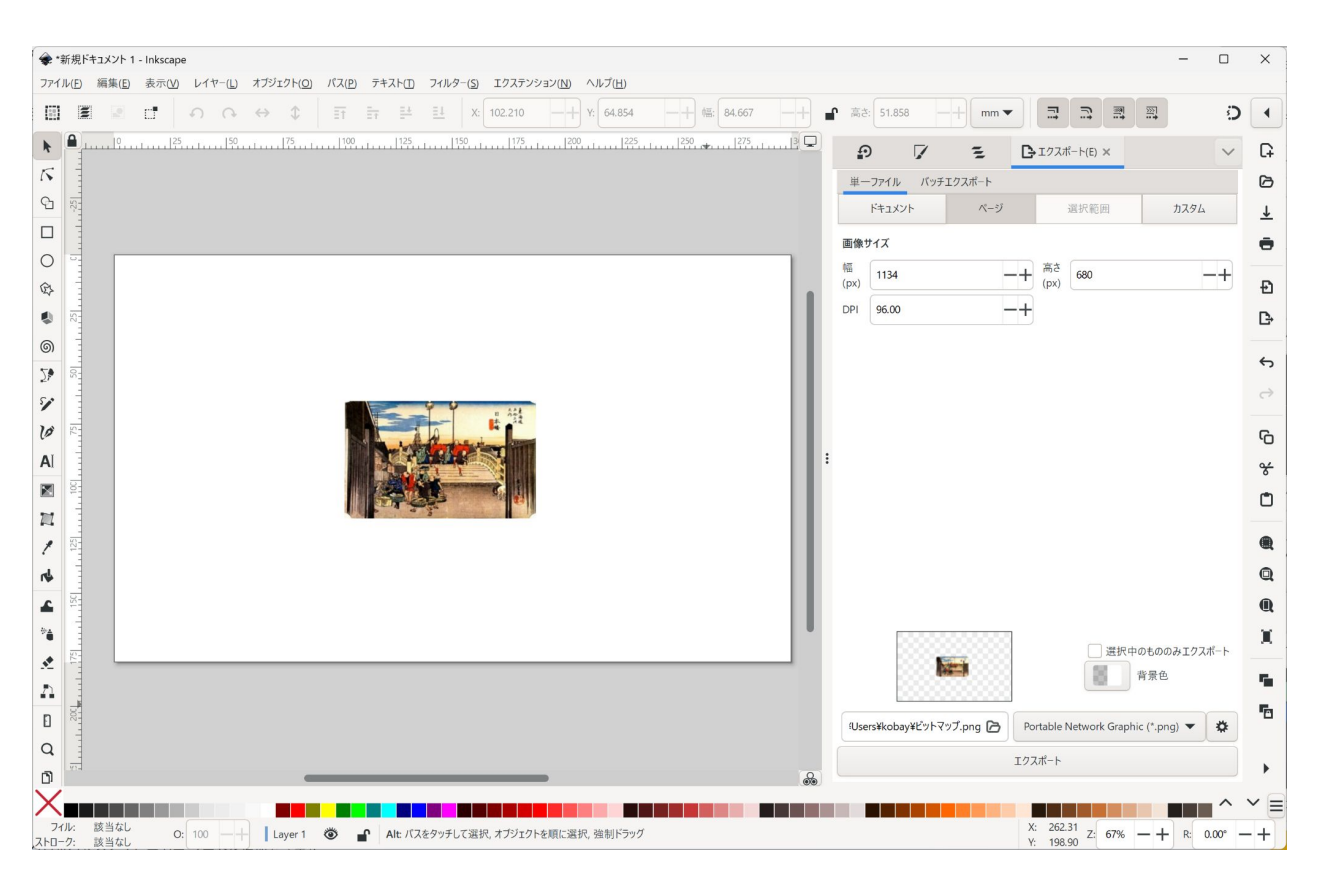

正常に読み込めると左のように 配置されます。

必要に応じてマウスで位置や大 きさ、傾きを設定します。

## 画像の操作(拡大縮小)

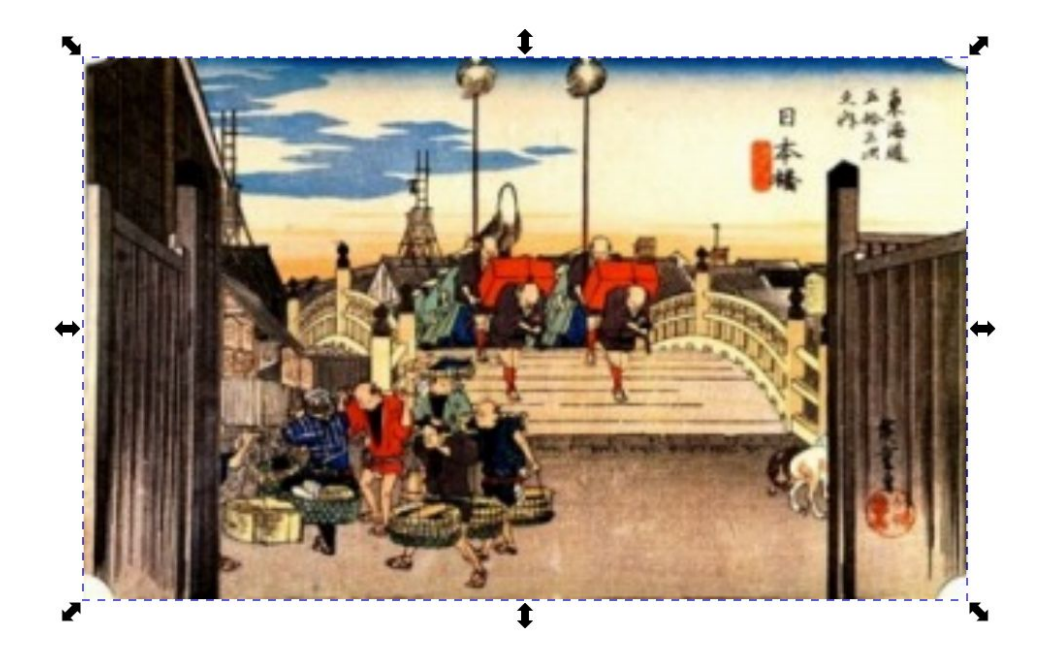

操作したい画像をクリックすると、選んだ画 像の周りに矢印が表示されます。

この矢印をドラッグすることで画像の拡大・ 縮小操作が行えます。

画像の中でカーソルの横に十字マークが 表示されているときにドラッグすると画像の 位置を移動できます。

#### 画像の操作(回転・変形)

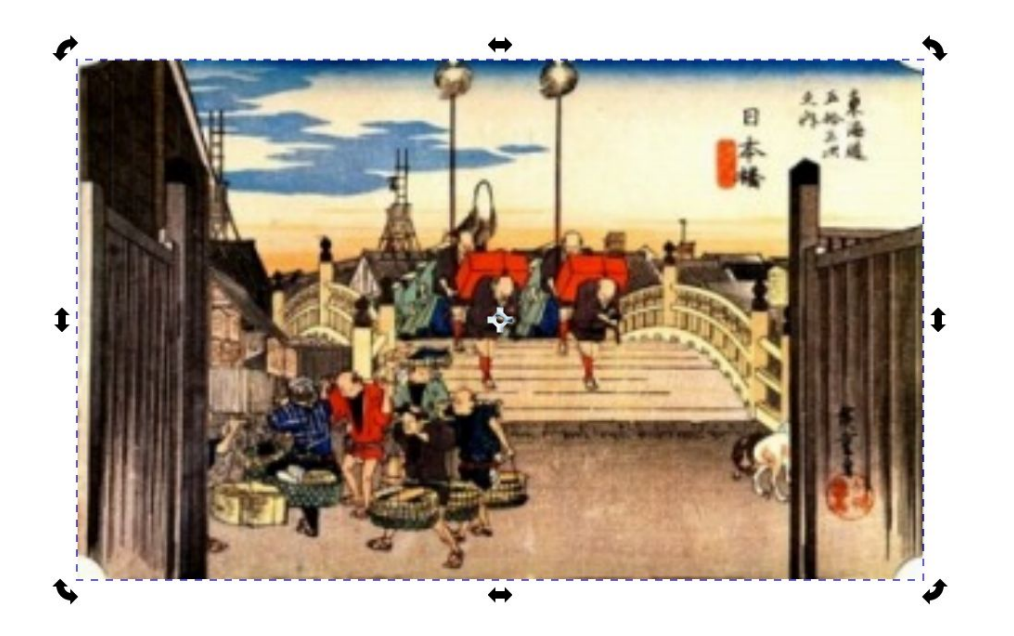

拡大・縮小操作が出来る状態でもう一度ク リックすると、選んだ画像の周りに矢印が 表示されます。

角の矢印をドラッグすると回転します。 上下の中央、左右中央の矢印をドラッグす ると平行四辺形のように変形します。

画像の中でカーソルの横に十字マークが 表示されているときにドラッグすると画像の 位置を移動できます。

# 画像の操作(回転・変形)

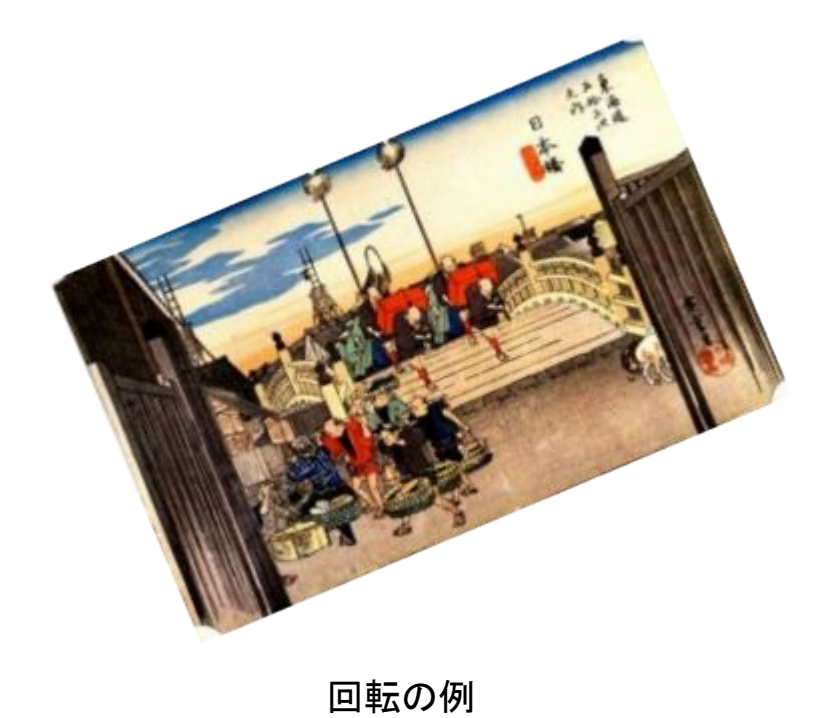

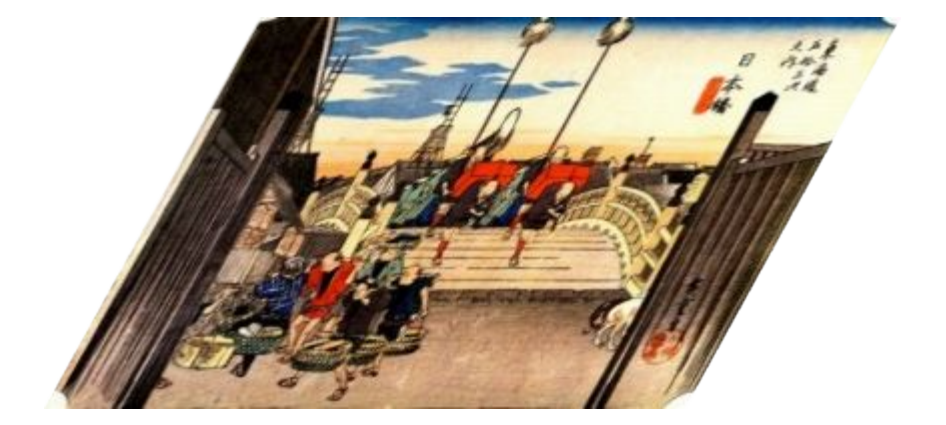

変形の例

## カットするラインを作成する

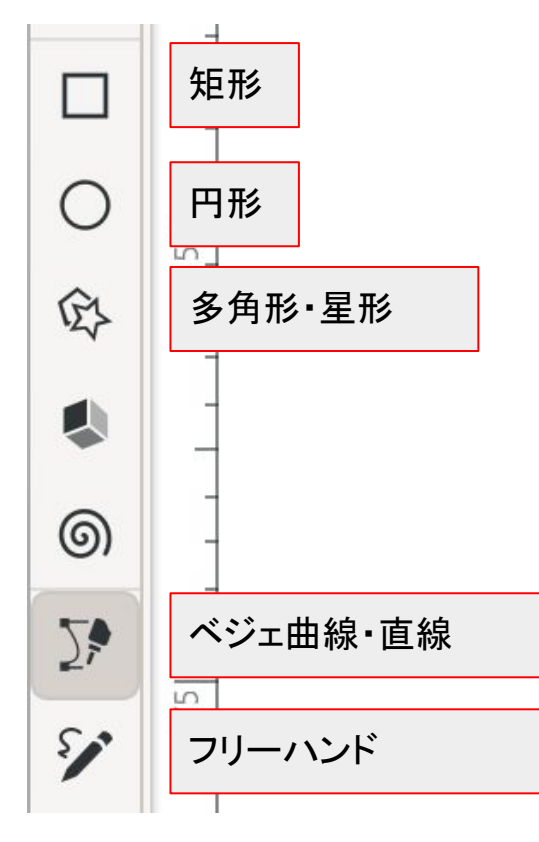

Inkscapeではパスを使ってカット形状をしていきます。 矩形、円形、多角形・星形、ベジェ曲線・直線、フリーハンドが使えます。

左側のアイコンをクリックして使います。

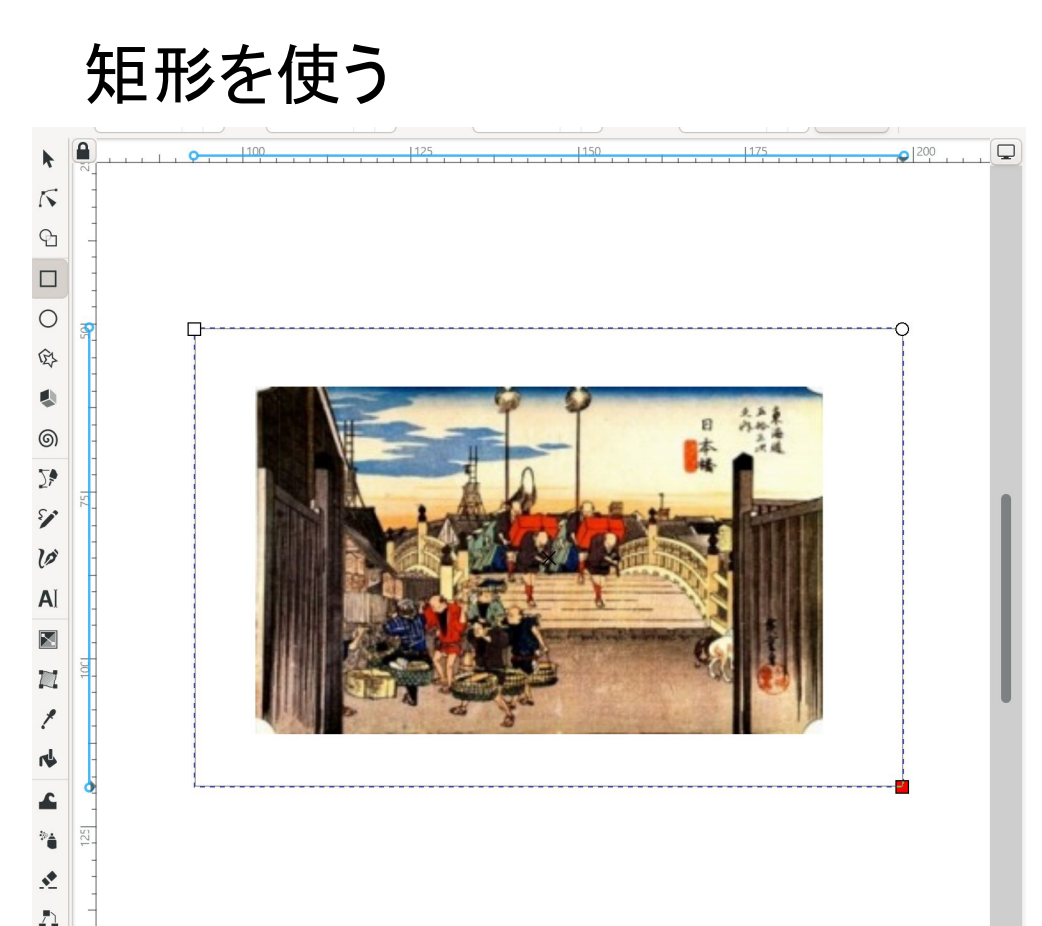

左側の矩形のアイコンをクリックします。

矩形の開始位置で左ボタンを押し、ドラッグして必要な矩形の大きさになったら左ボタンを離します。

最初にクリックした位置と、ボタンを離した位置を対 角とした四角形が描画されます。

## 矩形を使う(細かな位置指定を行う)

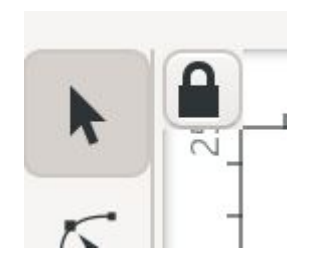

左の矢印のアイコンをクリックし、選択モードにします。 選択モードにしたら位置を調整したい四角形を選びます。

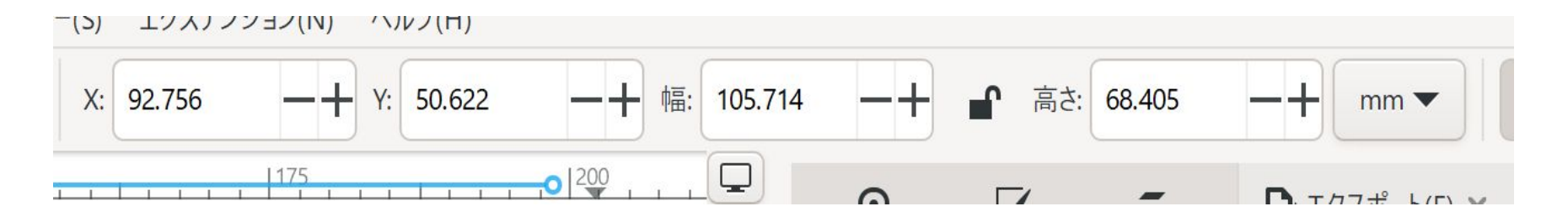

画面の上に位置・図形の大きさを指定できるようになります。ここで必要な位置・大きさを調整します。 幅と高さの間にある鍵のアイコンをクリックすると縦横比の固定・解除が設定できます。

円形を使う

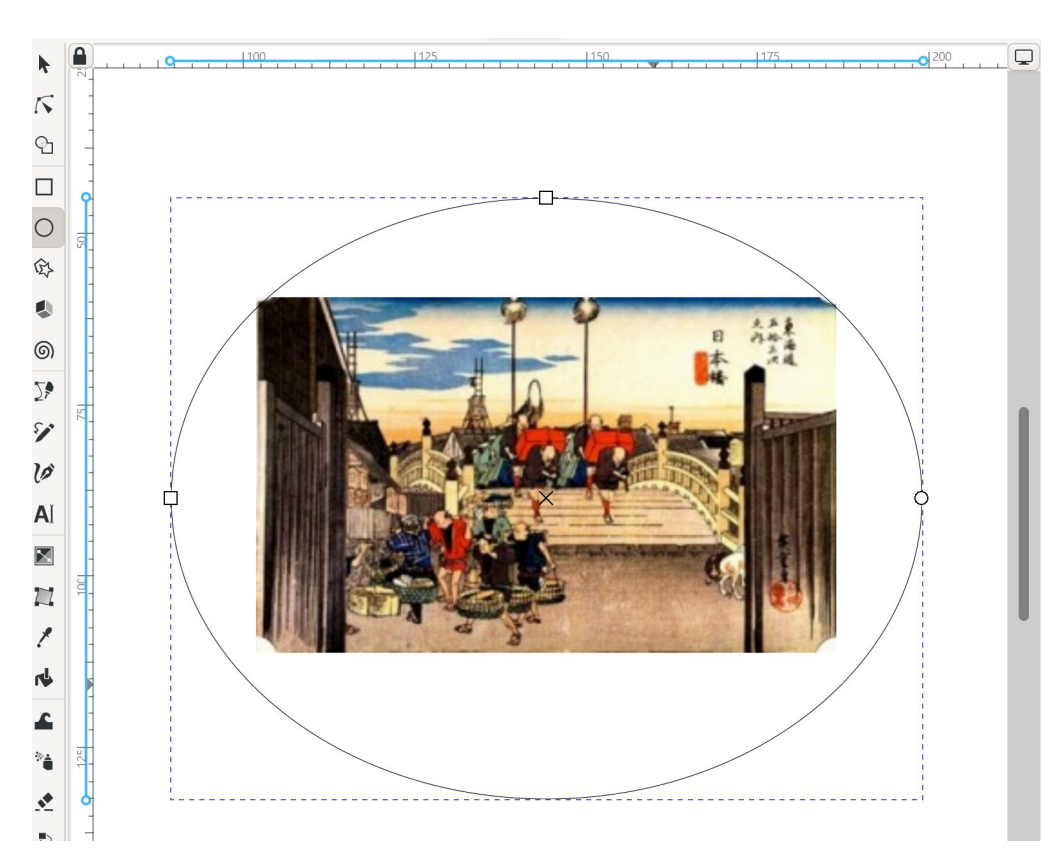

左側の円形のアイコンをクリックします。

円形の開始位置で左ボタンを押し、ドラッグして必要な円形の大きさになったら左ボタンを離します。

最初にクリックした位置と、ボタンを離した位置を対 角とした四角形内に収まる円(楕円)が描画されま す。

数値を使った位置調整の方法は矩形の場合と同じ です。

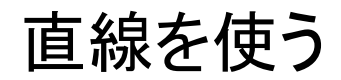

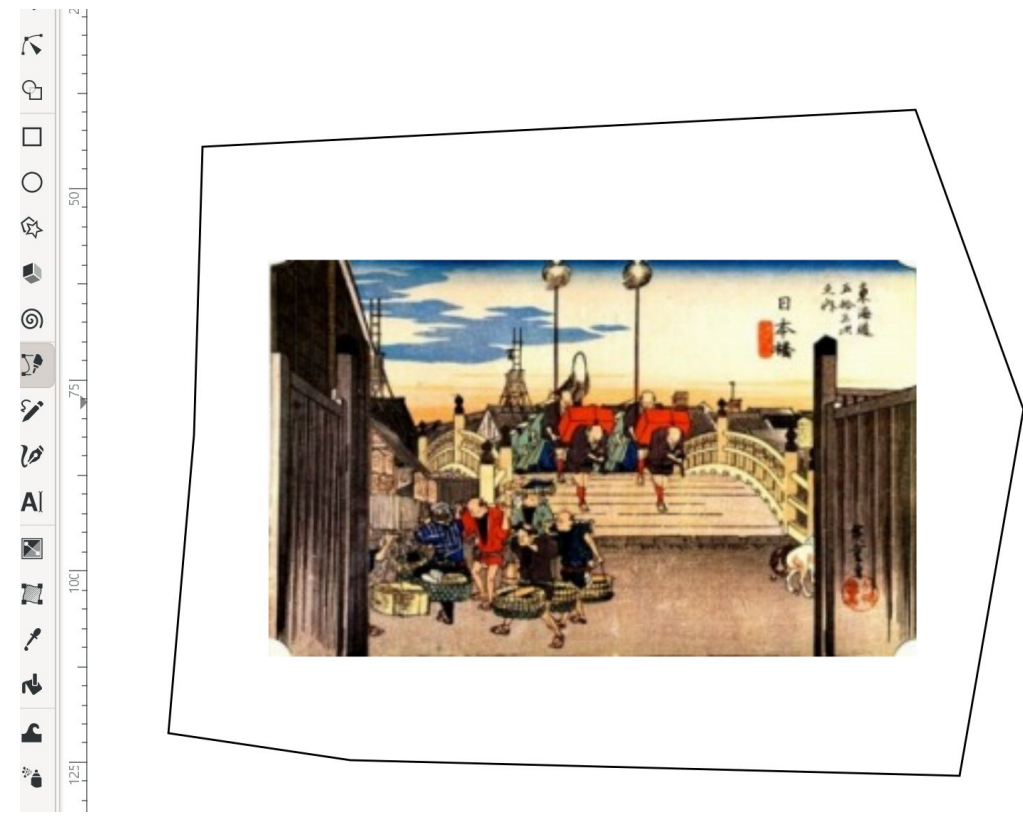

左側の直線のアイコンをクリックします。

線をひきたい位置で左ボタンをクリックし、線をひい ていきます。

#### 直線を使う(細かな位置調整)

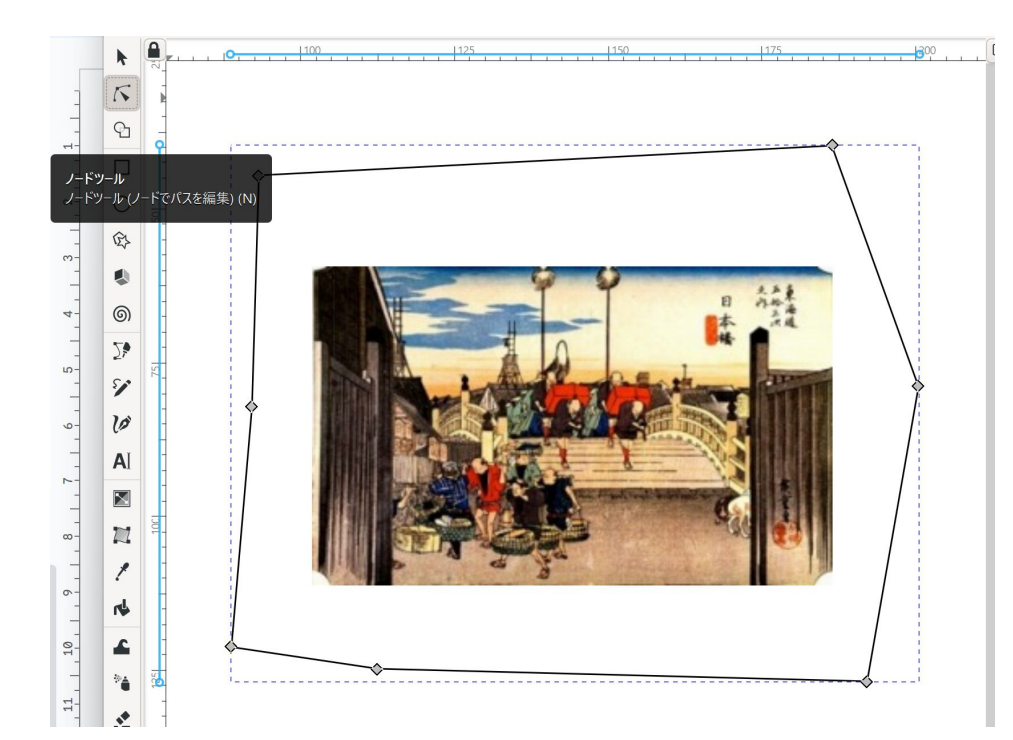

直線の位置を数値で指定したい場合、ノードツール を使います。ノードツールを使うと図形の頂点の位 置にマーカーが表示されます。

指定したい位置のマーカーをクリックすると、画面 上側に位置を数値で入力するエディットボックスが 表示されるのでそこに位置を入力します。

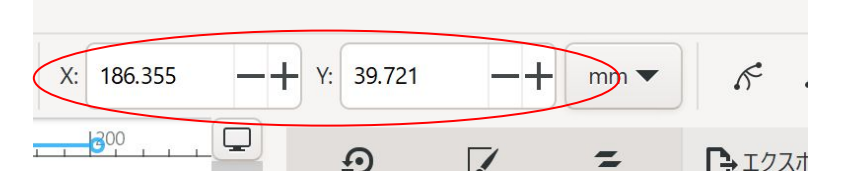

## カットの指定方法

Epilog Laserではパスデータの線幅でカットなのか、刻印なのかを切替えます。 先ほどまでの手順で作成した外形データの線幅を以下の手順で指定します。

1. カットする形状のオブジェクトを選択する

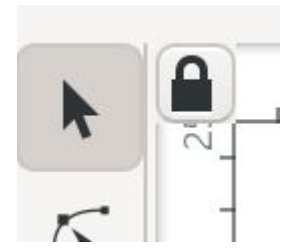

左の矢印のアイコンをクリックし、選択モードにします。 選択モードにしたら設定したいオブジェクトをクリックします。

カットの指定方法

| Ð     | ✓ フィル/ストローク(F) × <                    |
|-------|---------------------------------------|
| 71.   | ル(F) 🔲 ストロークの塗り(P) 📑 ストロークのスタイル(Y)    |
| 幅(W): | 0.001 -+ in -                         |
| 線種:   | ● ● ● ● ● ● ● ● ● ● ● ● ● ● ● ● ● ● ● |
| マーカー: |                                       |
| 角:    |                                       |
| 端:    |                                       |
| 順番:   |                                       |
|       |                                       |

右側に左のような画面が表示されています。
ここで[フィル/ストローク]を選びます。
次に[ストロークのスタイル]を選択します。
3.

痛のところで単位を[in]に変え、数値に0.001 を設定します

※幅の値は刻印解像度に依存します。 次ページの表を参考にしてください。

# カットの指定方法

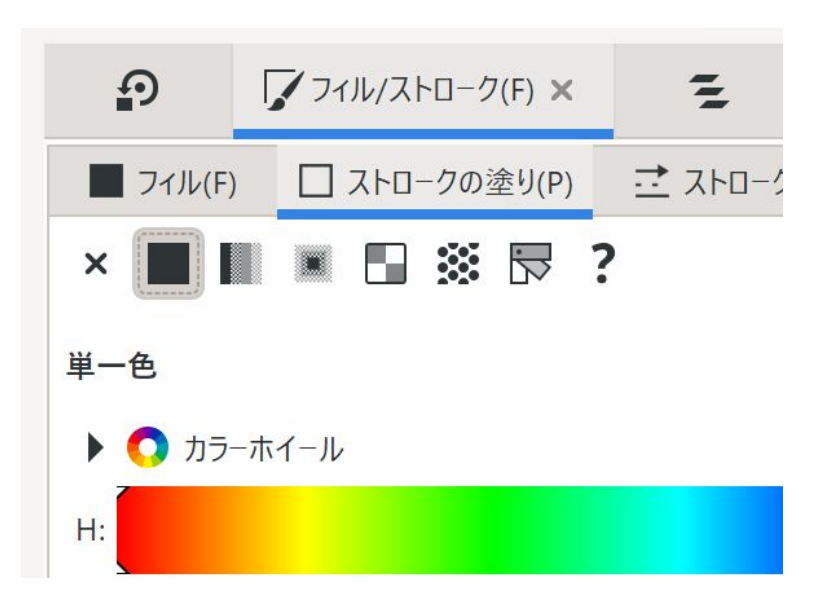

| [フィル/ストローク]を選びます。       |
|-------------------------|
| 次に[ストロークの塗り]を選択します。     |
| ここでは∎(塗り)を選択します。        |
| 色は黒(RGBで#000000)を指定します。 |

# パスの線幅と動作の関係

| Line Width      | 100 DPI | 200 DPI | 250 DPI | 400 DPI | 500 DPI | 1000 DPI |
|-----------------|---------|---------|---------|---------|---------|----------|
| .001" (.025 mm) | Cut     | Cut     | Cut     | Cut     | Cut     | Cut      |
| .002 (.058 mm)  | Cut     | Cut     | Cut     | Cut     | Cut     | Cut      |
| .003 (.076 mm)  | Cut     | Cut     | Cut     | Cut     | Cut     | Cut      |
| .004 (.101 mm)  | Cut     | Cut     | Cut     | Cut     | Cut     | Engrave  |
| .005 (.127 mm)  | Cut     | Cut     | Cut     | Engrave | Cut     | Engrave  |
| .006 (.152 mm)  | Cut     | Cut     | Cut     | Engrave | Engrave | Engrave  |
| .007 (.177 mm)  | Cut     | Cut     | Cut     | Engrave | Engrave | Engrave  |
| .008 (.203 mm)  | Cut     | Cut     | Engrave | Engrave | Engrave | Engrave  |

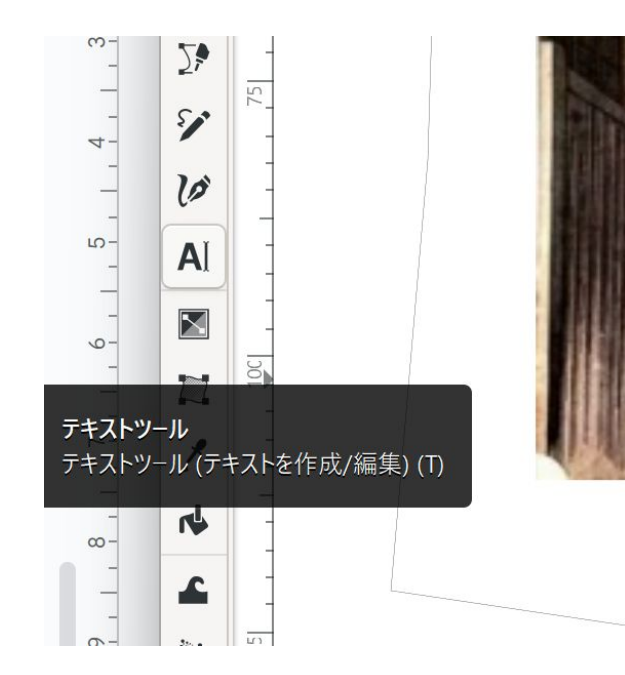

テキストツールをクリックします。

カーソルをキャンバス上に移動すると、カーソルの形状が "A"の形になります。

この状態で文字を入力したい位置でクリックするとカーソルが表示され、以下の例のように文字が入力できます。

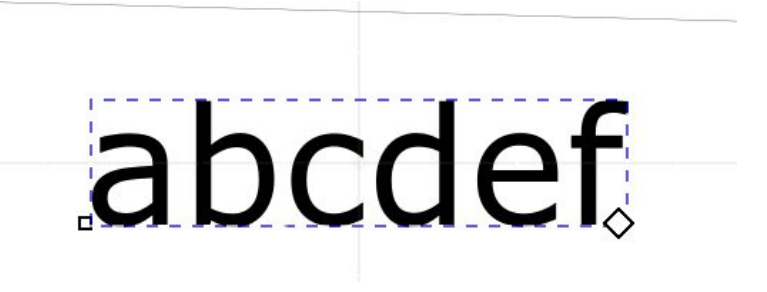

文字のフォントを変更したり、大きさを変えたい場合は入力した文字の位置でダブルクリックします。入力モードになるので変更したい文字を選択し、画面上に表示されるメニューからフォントの指定を変えます。

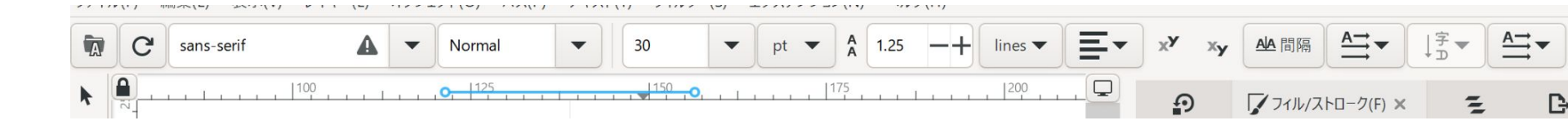

文字の形状で切り抜きたい/刻印したい場合、以下の方法で設定を変更します。

入力した文字を選択します。

メニューの[パス]-[オブジェクトをパスへ]を選択し、文字をパスの外形データに変換します。

変換したパスのオブジェクトを選択します。

刻印の場合

→基本的にはそのままで刻印されます。

カットの場合 →次ページのように設定します。

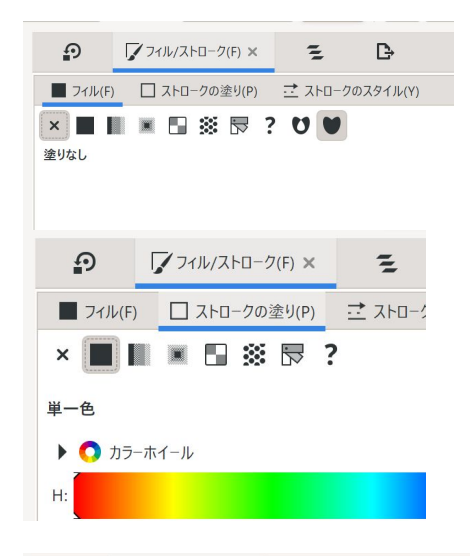

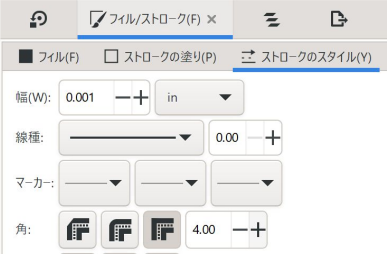

文字をパスに変換したオブジェクトを選択し、 [フィル/ストローク]-[フィル]で×(塗りつぶしなし)を選択する(※)

文字をパスに変換したオブジェクトを選択し、 [フィル/ストローク]-[ストロークの塗]で■(塗りつぶし)を選択する 色は黒(RGBで#000000が良いでしょう)

文字をパスに変換したオブジェクトを選択し、 [フィル/ストローク]-[ストロークのスタイル]で線幅を指定します。 指定する設定は先で述べたものと同じにしてください。

## 出力用データの作成

#### PDF形式でレーザーカッター出力用のデータを作成します。

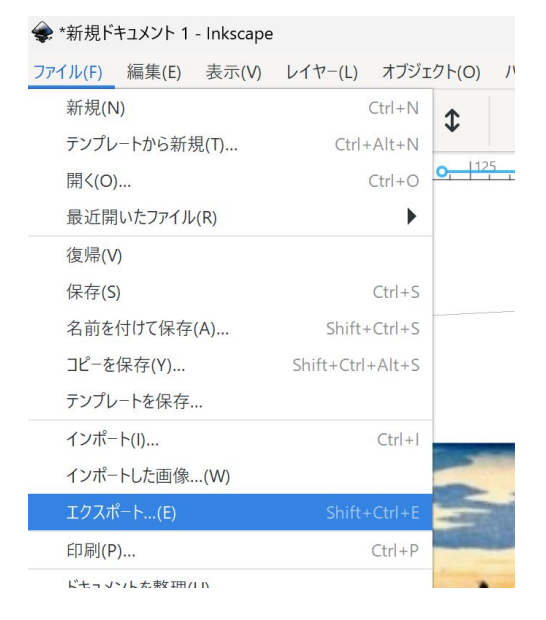

メニューの[ファイル]-[エクスポート]を選択します。

出力用データの作成

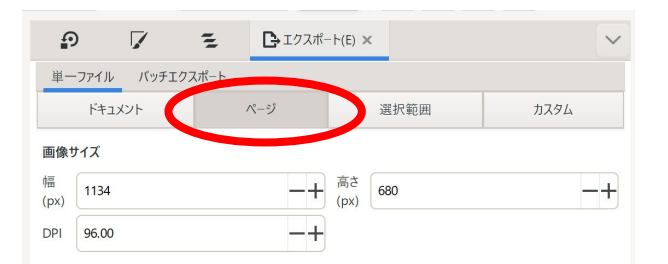

画面の右側に左図のように表示されます。

タブの[ページ]を選択します。

下部にある、データ形式の指定に [Portabl Document Format(PDF)]を指定します。

データ形式を指定した後、保存するファイル名を指定します。

歯車アイコンをクリックし、出力する PDFの設定を行います。 (次ページ参照)

すべての設定が終わったら[エクスポート]をクリックします。

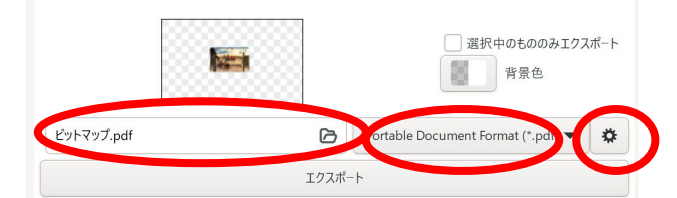

# PDFの出力設定について

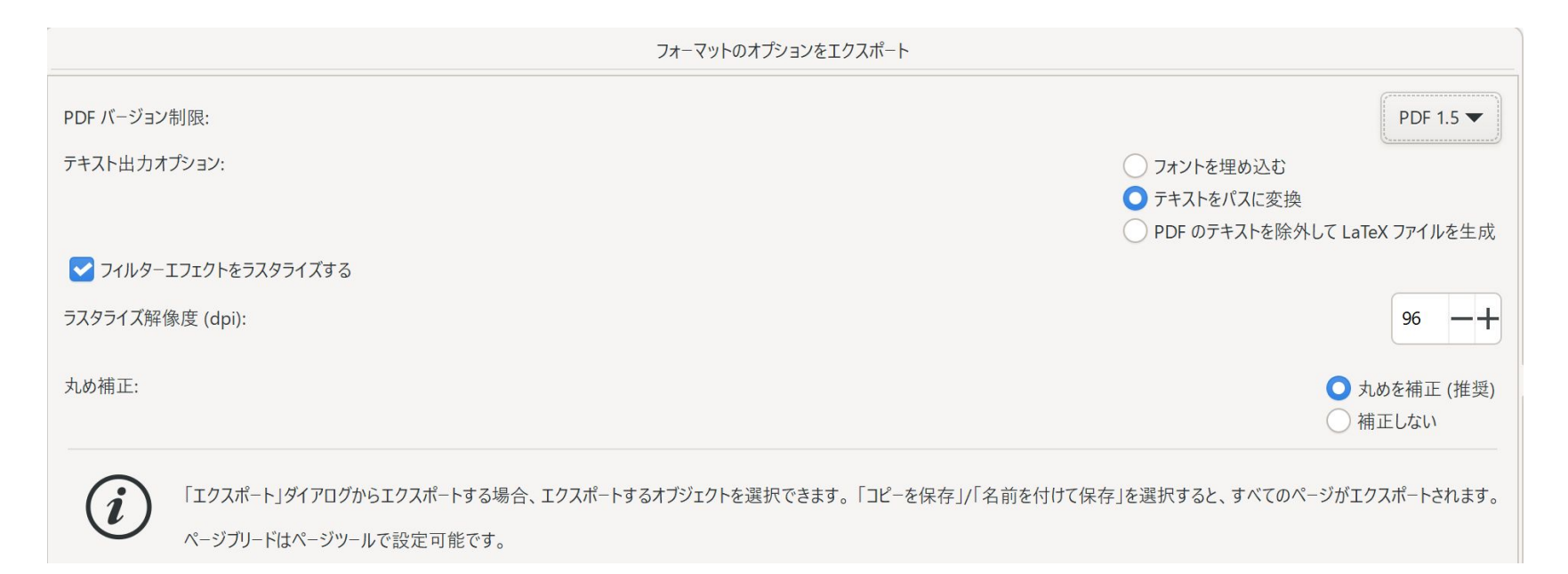

#### このように設定します。

データの出力

出力したPDF形式のデータをAcrobat Readerを用いてレーザーカッターにデータを送ります。

Acrobat Readerを開きます。

作成したデータを読み込みます。

印刷を選びます。

→Epilog Zingを選びます

プリンタの詳細設定から用紙サイズ、出力、スピード等を設定します。 印刷設定ダイアログのページサイズ処理は「実際のサイズに合わせる」を指定してください。

設定が終わったら[印刷]ボタンをクリックします